## **Expenses Profile Request**

Log into the Financial System.

Navigate to Navigator > Employee Self-Service > Travel and Expenses > Expense Profile Request

| Expense Profile Request                                                                     |
|---------------------------------------------------------------------------------------------|
| Enter any information you have and click Search. Leave fields blank for a list of all value |
|                                                                                             |
| Find an Existing Value Add a New Value                                                      |
| Search Criteria                                                                             |
| Requester[begins with ✔] FAWOOD01                                                           |
| Transaction Type = 🗸                                                                        |
| Empl ID begins with 🗸                                                                       |
| Supervisor ID begins with 🗸                                                                 |
| SpeedType Key begins with 🗸 🔍                                                               |
| Correct History Case Sensitive                                                              |
|                                                                                             |
| Search Clear Basic Search 🖾 Save Search Criteria                                            |

Select "Add a New Value" to request a new profile or modify of an existing profile for an employee or to add a student.

| Expense Profile Request  |                            |                          |
|--------------------------|----------------------------|--------------------------|
| Requestor: FAWOOD01      |                            |                          |
| *Transaction Type: ADD 🔍 | Dept ID:                   | LFO Approval             |
| Empl ID:                 | Empl Name:                 | FI Security Role Created |
| Supervisor ID:           | Supervisor Name:           | Requestor Notified       |
| Supervisor OprID:        |                            |                          |
| Proxy 1:                 | Proxy 1 Name:              |                          |
| Proxy 2:                 | Proxy 2 Name:              |                          |
| Proxy 3:                 | Proxy 3 Name:              |                          |
| *SpeedType Key:          | Speedtype Descr:           |                          |
| Cash Advance             | Student Info and/or Notes: |                          |
| Deny Flag                |                            |                          |
|                          |                            |                          |
| l                        |                            | //                       |
| Save E Notify            |                            |                          |

Select "Find an Existing Value" to view the existing Expense Profile defaults or history of Expense Profile Requests. Remove the Requester ID and enter the Empl ID to search.

| Expense Profile Request                                                                       |  |  |  |
|-----------------------------------------------------------------------------------------------|--|--|--|
|                                                                                               |  |  |  |
| Enter any information you have and click Search. Leave fields blank for a list of all values. |  |  |  |
|                                                                                               |  |  |  |
| Find an Existing Value Add a New Value                                                        |  |  |  |
| Search Criteria                                                                               |  |  |  |
| * Search Chiena                                                                               |  |  |  |
|                                                                                               |  |  |  |
| Requester begins with 🗙                                                                       |  |  |  |
| Transaction Type = 🗸                                                                          |  |  |  |
| Empl ID contains 💙 1024728                                                                    |  |  |  |
| Supervisor ID begins with 🗸                                                                   |  |  |  |
| SpeedType Key begins with V                                                                   |  |  |  |
|                                                                                               |  |  |  |
|                                                                                               |  |  |  |
|                                                                                               |  |  |  |
| Carroth Chara Basis Carroth 🚰 Carroth Critaria                                                |  |  |  |
| Save Search Citeria                                                                           |  |  |  |
|                                                                                               |  |  |  |

A few items to note:

- The appropriate approval checkboxes will come up in order: LFO first, FI Security Role second and Travel Office third. An approval request notification, with a URL link, will be sent to the appropriate approvers every time the Expenses Profile Request is saved. Example: LFO checks approval box and saves, a notification is sent to FI Security. The Requestor Notified box will be updated when the final notification of approval is sent to the Requestor.
- If the Dept ID field does not automatically populate, as in adding a student, the department associated to the SpeedType will be used to route the request to the LFO for approval.
- Access to the deny process is available to the LFO only. An email of denial is sent to the Requestor. After the transaction is denied, no one can update the transaction. The "Deny Flag" is visible on the Find Existing Value page.
- If any changes need to be made to the request, prior to the final approval, the LFO must be notified to uncheck the LFO Approval box. Unchecking the LFO Approval box automatically unchecks all of the other approval boxes. The fields will then be available for the Requestor to update the request. The process will start from the beginning with the LFO receiving an approval request notification.